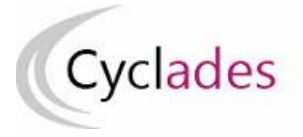

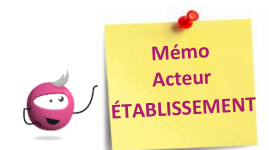

## **AFFECTATION DES CANDIDATS EN DATE**

Cette fiche mémo a pour but de vous présenter les activités liées à l'affectation en date des candidats. A l'issue de cette fiche mémo, vous saurez affecter les candidats en date/ heure par épreuve.

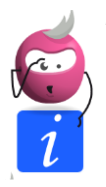

**Note** : cette activité n'est disponible que si le gestionnaire vous a déclaré en gestion autonome ou délégué l'affectation en date sur des épreuves.

**Note 2** : les exemples qui vont suivre sont réalisés sur un domaine. Les libellés de certaines colonnes et épreuves peuvent varier par rapport à votre domaine. Néanmoins, le principe général s'applique.

## Sélection de l'épreuve

Cette activité concerne toutes les épreuves déléguées à l'exception des écrits ayant une date fixe nationale. Je commence donc par choisir l'épreuve concernée par les groupes à créer. Chaque groupe est relatif à une épreuve :

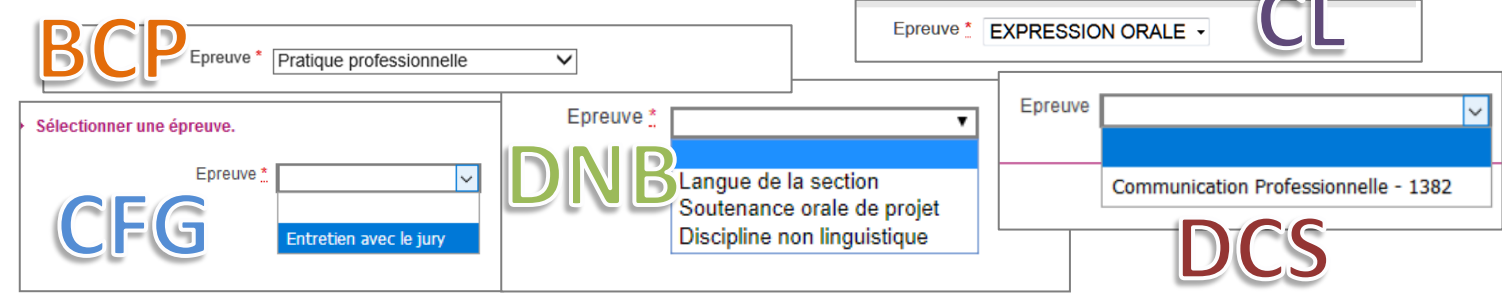

## Affectation par date par épreuve

Une fois l'épreuve sélectionnée, j'obtiens la liste des candidats concernés par cette épreuve dans mon centre. Plusieurs possibilités me sont offertes :

- 1. Utiliser des filtres pour restreindre le périmètre des candidats affichés à l'écran (et donc pris dans l'affectation)
- 2. Sélectionner globalement **tous** les candidats, en cochant la case en haut à gauche de la liste, ou
- 3. Sélectionner un groupe de candidats par les coches à gauche des candidats concernés
- 4. Cliquer sur Affectation plusieurs candidats : une petite fenêtre s'ouvre alors pour me permettre de saisir la date commune aux candidats. Une fois validée, la fenêtre se ferme et la date est positionnée sur tous les candidats cochés aux points 2 et 3
- 5. Je peux également saisir une date d'épreuve pour **un candidat** : l'enregistrement est automatique, une coche verte apparaît alors dès que je quitte le champ.

La date est enregistrée dès sa saisie dans le champ ou suite à affectation en groupe.

| 2.e d        | les candidats                     |          |                                        |          | 1            | lci, « PRO<br>considérer d | » inscrit dans le ch<br>que les candidats ( | namp de filtre permet de n<br>de la série PROFESSIONNEI | e Rechercher dans les  | s résultats:             |   |
|--------------|-----------------------------------|----------|----------------------------------------|----------|--------------|----------------------------|---------------------------------------------|---------------------------------------------------------|------------------------|--------------------------|---|
|              | Candidat                          | Handi. v | Etablissement Inscriptio               | Div. v 🗤 | pro          |                            | Grp. éléve 🗸                                | Com.examinateur                                         | Salle                  | → ▼ Date Epreuve ▲ ▼     |   |
| $\mathbf{P}$ | ATROVIT Yves (2005025416 -<br>1)  | Oui      | CLG DU MAZELOT -<br>ANGLURE (0510001Z) | 3P-A     | PROFESSIONNE | ELLE                       | -                                           | COM1                                                    | -                      | 08/06/2020 08:00         | ^ |
|              | ATAN John (2005025417 - 1)        | Oui      | CLG DU MAZELOT –<br>ANGLURE (0510001Z) | 3P-A     | PROFESSIONNE | ELLE                       | -                                           | COM1                                                    | -                      | 08/06/2020 08:00         |   |
|              | DALOR Homer (2005025418 -<br>1)   | Non      | CLG DU MAZELOT -<br>ANGLURE (0510001Z) | 3P-A     | PROFESSIONNE | ELLE                       | -                                           | COM1                                                    | Amphi A (Bâtiment B/C) |                          |   |
|              | KIROUL Pierre (2005025419 -<br>1) | Non      | CLG DU MAZELOT -<br>ANGLURE (0510001Z) | 3P-A     | PROFESSIONNE | ELLE                       | -                                           | COM2                                                    | Amphi A (Bâtiment B/C) |                          |   |
|              | RIST Flo (2005025420 - 1)         | Non      | CLG DU MAZELOT -<br>ANGLURE (0510001Z) | 3P-A     | PROFESSIONNE | ELLE                       | -                                           | COM2                                                    | Amphi A (Bâtiment B/C) |                          |   |
| 2            | GORGE Maude (2005025421 -<br>1)   | Non      | CLG DU MAZELOT -<br>ANGLURE (0510001Z) | 3P-A     | PROFESSIONNE | ELLE                       | -                                           | COM2                                                    | Amphi A (Bâtiment B/C) |                          |   |
| -            | SENS René (2005025422 - 1)        | Non      | CLG DU MAZELOT –<br>ANGLURE (0510001Z) | 3P-A     | PROFESSIONNE | ELLE                       | -                                           | COM3                                                    | Amphi A (Bâtiment B/C) |                          |   |
|              |                                   |          |                                        |          |              |                            |                                             | Δ                                                       | Affectation plusie     | urs candidats Rafraîchir |   |

## Utilisation des filtres

Les candidats affectés dans mon centre peuvent venir d'un autre établissement. Pour voir les candidats d'un établissement en particulier, je saisis le début du nom ou du code RNE de l'établissement souhaité dans la case en entête de colonne « **Etablissement d'inscription** ».

|          |                      |                                                                            |                                  | Ici, en tapant « Jean », le filtr<br>que le candidat en provenan | e agit et ne laisse<br>ice de « Jean Mac | plus apparaitre<br>é » |     |
|----------|----------------------|----------------------------------------------------------------------------|----------------------------------|------------------------------------------------------------------|------------------------------------------|------------------------|-----|
|          | Liste d              | ies candidats                                                              |                                  |                                                                  |                                          |                        |     |
|          |                      | Candidat                                                                   | Handi. v                         | Jean                                                             | Div.                                     | ✓ ► ▼ Série            | • • |
|          |                      | PAN Amédée (2005025316 -<br>1)                                             | Non                              | CLG JEAN MACE –<br>CHARLEVILLE-MEZIERES                          | 3-A                                      | GÉNÉRALE               | -   |
| Af       | fichage              | e de l'élément 1 à 1 sur 1 éléme                                           | nt(s) (filtré de 12              | 6 éléments au total)                                             |                                          |                        | DNB |
| Je<br>su | e vois e<br>ur les 1 | en bas que l'affichage est alors ro<br>26 au total (non visibles suite à r | estreint à 1 cand<br>non filtre) | idat                                                             |                                          |                        |     |

De même que pour mes élèves, j'ai la visibilité sur les divisions de classe de ces candidats, leur série (selon le domaine). Nous vous conseillons de procéder aux affectations par division de classe.

Les en-têtes de colonne me permettent donc de filtrer (lorsque le titre est une liste déroulante ou un champ libre) mais aussi trier (en cliquant sur les flèches à côté des noms de colonne) pour faciliter mon travail.

Rechercher dans les résultats:

Je peux également rechercher parmi les résultats affichés en utilisant ce champ en haut à droite :

17/02/2021